### Pracovný postup pre elektronické spracovanie výkazov za rok 2008

# 1. Podľa spravodajskej povinnosti, ktorú máte uvedenú na konci sprievodného listu pre štatistické zisťovania za rok 2008, vyberte konkrétne výkazy (súbory \*.zip) z web stránky NCZI a uložte na pevný disk Vášho PC.

- Výkazy spolu s metodickými pokynmi a návodom na používanie programu sa nachádzajú v zozname *Ročné výkazy za rok 2008* v stĺpci *Elektronická verzia formulárov*.
- Súbory \*.*zip* sú skomprimované priečinky, ktoré obsahujú podľa typu vypĺňaného výkazu napr. *M01, ON02, ...*atď. príslušný súbor typu \*.*xls*, s ktorým budete pracovať, napr. *Vyk\_M01.xls*, súbor s metodickými pokynmi napr. *Met\_M01.doc* a súbor *Navod.chm*, t.j. návod na používanie programu.
- Súbor \**zip* rozbaľte, priečinok samostatne uložte a ďalej v tomto priečinku pracujte.
- 2. Otvorte excelovský súbor (\*.xls) uložený vo Vašom PC v Microsoft Excel a povoľte makrá.
  - Program je aplikácia vypracovaná pre Excel a vyžaduje minimálne MS Excel 97, Windows 98 a ich vyššie verzie. OpenOffice nie je kompatibilný. (Podrobnejšie dôvody, prečo nie je možné použiť OpenOffice sú vysvetlené v Návode na používanie programu pre elektronické spracovanie výkazov za rok 2008).
  - Je nevyhnutné najprv nastaviť v Exceli "*Strednú*" úroveň zabezpečenia makier a po spustení každého súboru pre výkazy v dialógovom okne nastaviť voľbu "*Povoliť makrá*".
  - Musíte povoliť makrá, inakšie nie je možné urobiť export, ani tlačiť výkaz.
  - Postup, ako nastaviť správnu úroveň zabezpečenia a povoliť makrá nájdete v *Návodoch na zapnutie makier pre Excel 97 2003 a Excel 2007.*

#### 3. Vyplňte excelovský výkaz podľa metodických pokynov a návodu na používanie programu.

- Metodické pokyny a návod na používanie programu si môžete zobraziť priamo pri vypĺňaní výkazu z ponuky (menu) na hornej lište.
- V prípade výskytu nejakých problémov kontaktujte príslušných metodických pracovníkov, resp. programátorov NCZI uvedených v zozname *Ročné výkazy za rok 2008*.
- Excelovský súbor priebežne ukladajte na pevný disk, aby ste náhodne neprišli o údaje.

## 4. Po kompletnome vyplnení a skontrolovaní výkazu, exportujte údaje z výkazu do exportného súboru.

- Export urobíte kliknutím na žltého smajlíka v menu programu.
- Podrobnejší postup nájdete v návode na používanie programu.
- 5. Exportný súbor pošlite e-mailom do NCZI na adresu <u>podatelna@nczisk.sk</u>
  - Neposielajte vytlačený výkaz, tlač výkazu je iba pre vašu potrebu.
  - Neposielajte celý výkaz (program), stačí keď pošlete **iba export**. Exportný súbor je menší a obsahuje všetky potrebné informácie.
  - Neposielajte viackrát ten istý výkaz, vznikajú zbytočné duplicity.

 Posielajte nový export z výkazu iba vtedy, keď ide o opravu predchádzajúcich už zaslaných údajov.

### Programátori:

Všetky výkazy okrem *S01:* Ing. Roman Kiss, <u>roman.kiss@nczisk.sk</u>, **2** 02/572 69 508

Výkaz **S01:** 

Jozef Barta, jozef.barta@nczisk.sk, 2 02/572 69 508

### Vedúci pracovníci zodpovední za zber a spracovanie výkazov:

Mgr. Stanislav Ružek – vedúci odboru zdravotníckej štatistiky a zdravotných registrov stanislav.ružek@nczisk.sk 202/572 69 401

Ing. Ján Slovík – vedúci oddelenia informatiky jan.slovik@nczisk.sk 202/572 69 501

### Adresa NCZI:

Národné centrum zdravotníckych informácií Lazaretská 26 811 09 Bratislava

E-mailová adresa: podatelna@nczisk.sk

Ďakujeme za spoluprácu. © NCZI, 2008